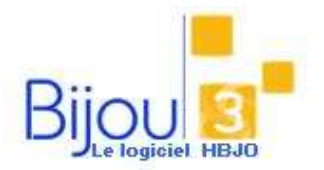

## Correction du mode de

## Règlement

## **Pourquoi**?

Vous avez saisi une vente avec un mode de règlement erroné. Vous ne pourrez enregistrer votre correction que sur une journée de ventes non clôturée.

## Comment ?

-

Accéder au module de Ventes ventes et renseigner la date du jour.

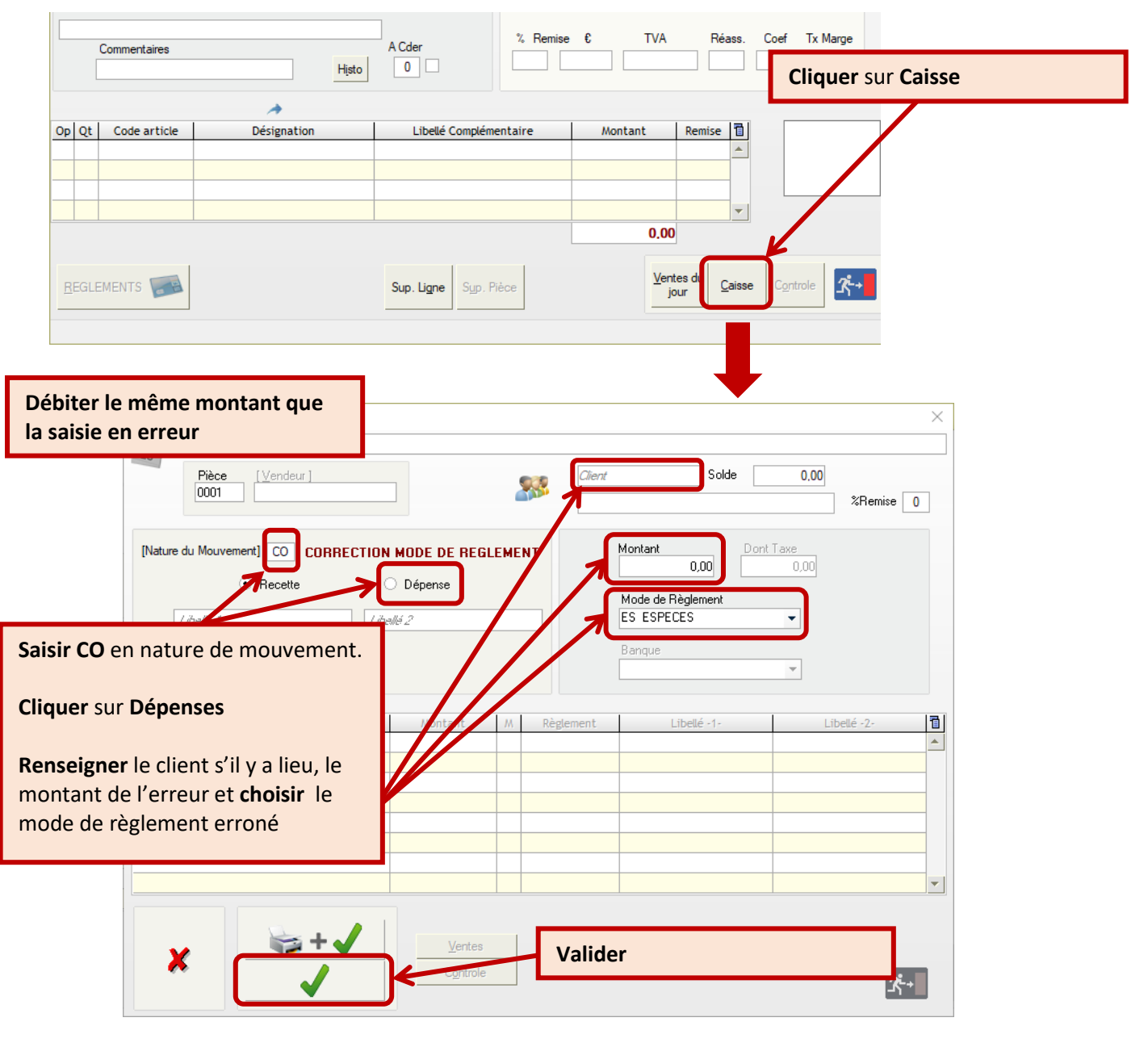

Ensuite ...

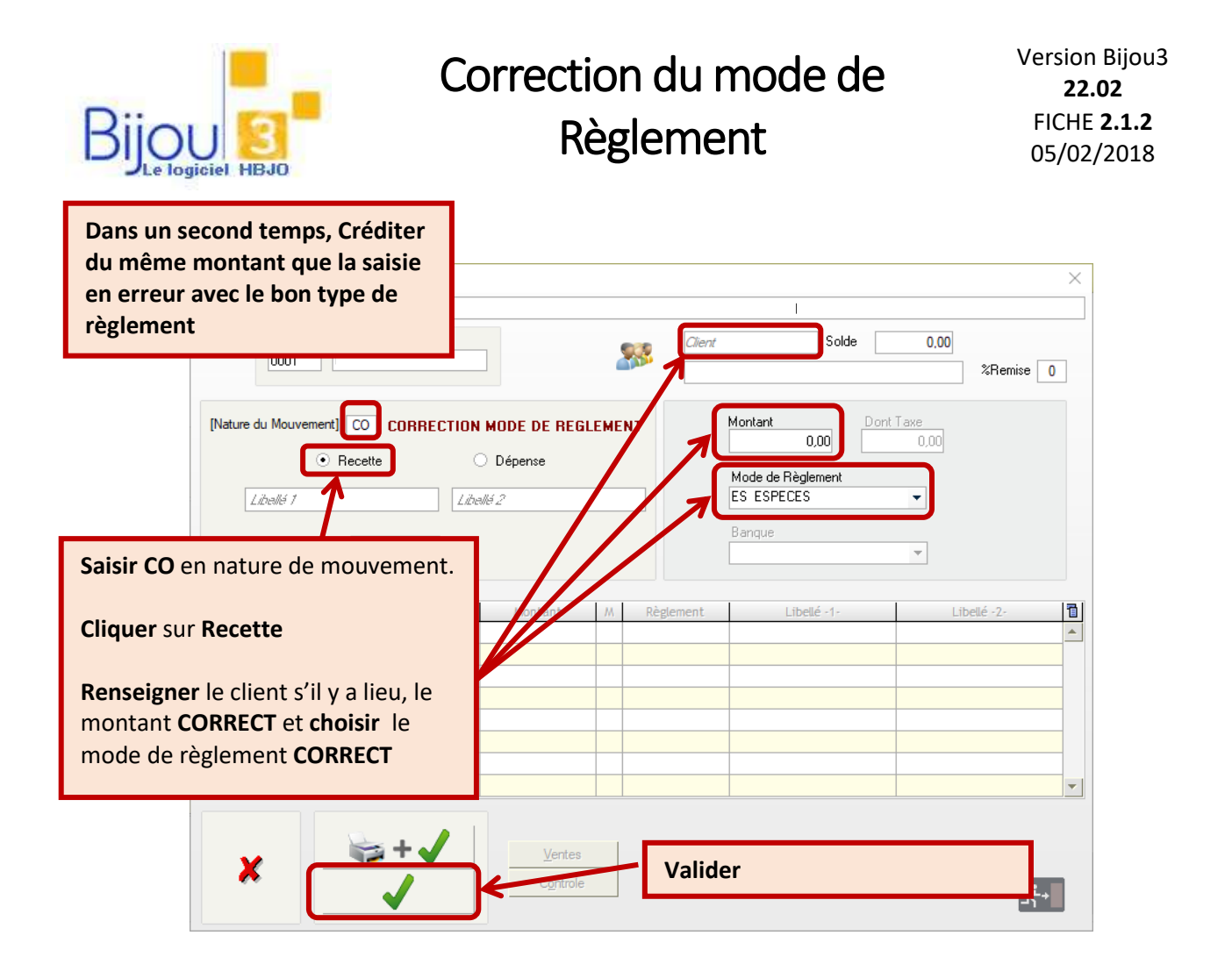